# GUÍA DE MATRÍCULA ESCUELA DE POSGRADO

Para que este proceso se realice sin mayores tropiezos ponemos a su disposición la presente "Guía", la cual le permitirá conocer los detalles más importantes de la "Matrícula por Internet", así como las respuestas a las preguntas más frecuentes de este proceso.

Les deseamos el mejor de los éxitos en este nuevo semestre académico.

#### NOTA: EL PROCESO DE MATRÍCULA INICIA EL 15 DE AGOSTO

## AUTOGENERACIÓN DE LA 1RA BOLETA 2022-2

- 1. PASOS PARA GENERAR LA 1RA., BOLETA DEL SEMESTRE 2022-2.
- a) Ingresar a INTRANET de la URP (En caso no cuente con su clave y desee recuperarla siga los siguientes pasos)
- b) Ingresar al siguiente link para rellenar el formulario: <u>https://www.urp.edu.pe/formularios/formulario-general-de-requerimientos/</u>

# UNIVERSIDAD RICARDO PALMA RECTORADO OFICINA CENTRAL DE INFORMÁTICA Y CÓMPUTO COMUNICADO PARA ESTUDIANTES, PADRES DE FAMILIA Y EGRESADOS Para recuperar la clave de su Intranet y/o Aula Virtual, activar su correo electrónico institucional o si es que requiere orientación sobre algún software académico u otras consultas de soporte informático, debe solicitarlo llenando el siguiente formulario: https://www.urp.edu.pe/p/ijkn y enviarlo al correo de "Soporte Técnico" respectivo: Facultad de Arquitectura y Urbanismo: soporte.arquitectura@urp.edu.pe Facultad de Ciencias Biológicas: soporte.biologia@urp.edu.pe □ Facultad de Ciencias Económicas y Empresariales / EPEL: soporte.facee@urp.edu.pe Facultad de Derecho: soporte.derecho@urp.edu.pe Facultad de Humanidades y Lenguas Modernas: soporte.traduccion@urp.edu.pe Facultad de Ingeniería: soporte.ingenieria@urp.edu.pe Facultad de Medicina Humana: soporte.medicina@urp.edu.pe Facultad de Psicología: soporte psicologia@urp.edu.pe Escuela de Posgrado: soporte.hardware@urp.edu.pe

Programa de Estudios Básicos PEB: soporte.hardware@urp.edu.pe
Residentado Médico: soporte.residentado@urp.edu.pe

Nota: Enviar copia a soporte.urp@urp.edu.pe

- c) Ir a la Lista desplegable y hacer clic en SERVICIOS \ INFORMACIÓN ECONÓMICA.
- d) Luego ubíquese, en el cuadrante GENERAR 1ra ARMADA y haga clic en el botón verde GENERAR BOLETA.
- e) Una vez cancelada la boleta podrá realizar la matrícula de acuerdo al turno establecido por la Universidad.

|    | ) INTRANET   URP                        | 8 |                                                    | Información       | Económica      |
|----|-----------------------------------------|---|----------------------------------------------------|-------------------|----------------|
| Bu | iscar Q                                 |   | SEMESTRE a GENERAR:                                | 2022              | 22 REGULAR     |
| Ø  | INFORMACION PERSONAL -                  |   | Matricula   Armada:                                | 300.0             | 00 1350.00     |
|    | ACADEMICO                               |   | TOTAL 1era ARMADA :                                | 1650.00           | NO GENERADO    |
|    | SERVICIOS                               |   | Fecha Vencimiento:                                 |                   | 11/08/2022     |
|    | Información Económica                   |   | Nota: Si tienes beca o descuento, es<br>la boleta. | ste se aplicará c | uando generes  |
|    | Derechos Académicos<br>Pago Con Tarjeta |   |                                                    | $\Rightarrow$     | GENERAR BOLETA |

## **INFORMACIÓN IMPORTANTE:**

- Verifique el periodo que aparece junto al texto "SEMESTRE a GENERAR", debe ser el semestre sobre el cual desea matricularse.
- Si usted ya hubiera generado la boleta, el sistema no lo dejará realizar nuevamente la generación, y se mostrará el texto "GENERADO" sobre la fecha de vencimiento.
- Los montos de matrícula y armada que se muestran son referenciales, si usted contará con un descuento activo. Este se mostrará en el apartado "BECA O DESCUENTO" y dichos montos serán aplicados al momento de generar la boleta.
- Una vez generada la boleta en la sección superior derecha identificada como "DEUDA DEL SEMESTRE" se mostrará el importe generado y se añadirá a este importe la deuda que usted tuviera de semestres anteriores.
  Una vez generada su boleta, en el banco usted visualizará un único recibo, con el importe mostrado en el texto "\*\*TOTAL A PAGAR"

# MATRÍCULA DEL ESTUDIANTE

# 1. PASOS PARA LA MATRÍCULA DEL ESTUDIANTE

## A) MATRÍCULA INGRESANTES 2022-2

- a) La matrícula para alumnos ingresantes se realiza de manera automática al cancelar la primera boleta de pago. El pago consta de:
  - Matrícula
  - Pensión
  - Carnet universitario
  - Constancia de ingreso
- b) Los cursos matriculados y el horario se visualizarán en su INTRANET, en el apartado de consulta académica.

| S  | ) INTRANET   URP             |      |                         |              |          |             | Consulta     | Acadé    | mica.       |        |       |          | 👱 🗧 🕯               |
|----|------------------------------|------|-------------------------|--------------|----------|-------------|--------------|----------|-------------|--------|-------|----------|---------------------|
| В  |                              |      | CULADOS DEL ALUI<br>2-2 | MNO LUCIA MA | RILYN    | I SANCH     | HEZ LUDI     | EÑA (2   | 0162102     | 27) -  |       | ≡        | Semestre: 2022-2    |
|    |                              |      |                         |              |          |             |              |          |             |        |       | 20       | Parámetros          |
| ă  | INFORMACIÓN PERSON           | AL - | Nombre                  | Cred C       | iclo     | Tipo        | Grupo        | SG       | TSG         | Estado | Fecha | ä        | Horario             |
|    | ACADEMICO                    |      |                         | El alumno no | tiene cu | irsos matri | iculados     |          |             |        |       | i≡       | Cursos Sugeridos    |
|    | Calendario Académico         | _    |                         |              |          |             |              |          |             |        |       | B        | Cursos Matriculados |
|    | Consulta Académica.          |      | triculados : 0.0        |              |          | Total de C  | Cursos Matri | iculados | : 0         |        |       |          | Cursos Convalidados |
|    | Entorno Virtual (Aula Virtua | al)  | Permitidos : 22.0       |              |          | Fecha :     | Miercoles, 1 | 0 de ago | sto de 2022 | !      |       |          |                     |
| 四日 | Evaluaciones Alumno          |      |                         |              |          |             |              |          |             |        |       |          | Cursos Exonerados   |
|    | Mi Asistencia A Clases       |      |                         |              |          |             |              |          |             |        |       | <b>S</b> | Histórico de Notas  |

# B) MATRÍCULA REGULAR (2do CICLO EN ADELANTE)

- a) Ingresar a la página de la universidad: <u>www.urp.edu.pe</u>
- b) Ir a Mi URP Intranet y hacer clic sobre "Intranet"
- c) Ingresar el código de alumno como "Usuario" y como "Clave" su primera clave de Intranet.

| Intranet  | : - U R P         |
|-----------|-------------------|
| ی Usuario |                   |
| A Clave   |                   |
| Ingr      | esar              |
|           | Recuperar Clave 1 |
|           | Recuperar Clave 2 |

- d) En caso no cuente con su Clave 1 y/o Clave 2 deberá hacer clic sobre enlaces de recuperación.
  - Clave 1: es la clave que utilizará para su ingreso a la INTRANET.
  - Clave 2: es la clave que utilizará para su proceso de matrícula.

|                                                     | Intra                                                   | anet                     | - U R         | P           |                                                    |   |  |
|-----------------------------------------------------|---------------------------------------------------------|--------------------------|---------------|-------------|----------------------------------------------------|---|--|
|                                                     | 🛔 Usuario                                               |                          |               |             |                                                    |   |  |
|                                                     | Clave                                                   |                          |               |             |                                                    |   |  |
|                                                     |                                                         | Ingre                    | sar           |             |                                                    |   |  |
|                                                     |                                                         |                          | Recu          | perar Clave | 21                                                 | 1 |  |
|                                                     |                                                         |                          |               |             |                                                    |   |  |
|                                                     |                                                         | L                        | Recu          | perar Clave | 2                                                  |   |  |
| Recup                                               | peració                                                 | ón de                    | Recu<br>e Cla | aves        | 2                                                  | 5 |  |
| Recup<br>Opción :                                   | Seleccion                                               | ón de                    | Recu<br>e Cla | aves        | 2                                                  |   |  |
| Recup<br>Opción :<br>Código :<br>DNI :              | Seleccion<br>Seleccion<br>1ra Clave<br>2da Clave        | ón de                    | Recuj         | AVES        | 9 2<br>grear cadiga<br>grear Citi                  |   |  |
| Recup<br>Opción :<br>Código :<br>DNI :              | Seleccion<br>Seleccion<br>1ra Clave<br>2da Clave        | ón de                    | e Cla         | AVES        | y 2                                                |   |  |
| Recup<br>Opción :<br>Código :<br>DNI :<br>Captcha : | Seleccion<br>Seleccion<br>Tra Clave<br>2da Clave<br>1 9 | ón de<br>ar<br>ar<br>6 4 | e Cla         | AVES        | e 2<br>grecar codigo<br>grecar DRI<br>ościgo capto |   |  |

e) Una vez que haya ingresado sus datos hacer clic sobre Ingresar.

Para poder tener información sobre horarios y cronograma de estudios ingresar a: <u>https://www.urp.edu.pe/guia-matricula/</u>

- f) Para consultar los horarios hacer click sobre "Horario"
- g) Luego elegir su carrera, plan y semestre de estudios con lo cual cargarán los horarios de los cursos

| UR | P Alumno:                                                                                                    | Código                                                                                                    | Q                                                                                                  |                                            |             |                                    | Inicio                                             | Cronogran                                                | na Horario                                                      | Turno      |
|----|----------------------------------------------------------------------------------------------------|----------------------------------------------------------------------------------------------------|----------------------------------------------------------------------------------------------------|--------------------------------------------|-------------|------------------------------------|----------------------------------------------------|----------------------------------------------------------|-----------------------------------------------------------------|------------|
| G  | uía <mark>de M</mark> a                                                                                         | trícula                                                                                                    |                                                                                                    |                                            |             |                                    |                                                    |                                                          | Peric                                                           | do: 2022-I |
| 1  | Horario de Curso                                                                                                | s 2022-I                                                                                                    |                                                                                                    |                                            |             |                                    |                                                    |                                                          |                                                                 |            |
| 9  | Selecciona tu Carr<br>C <b>arrera:</b>                                                                          | era, tu Plan Cur                                                                                              | ricular y tu semestre:                                                                             | :                                          |             | Cur                                | ricula:                                            |                                                          | Semestre:                                                       |            |
|    | Seleccionar                                                                                                    |                                                                                                    |                                                                                                    |                                            |             | × -                                | -Seleccio                                          | nar 🗸                                                    | Seleccionar-                                                    | - •        |
|    | 130 - Maestría e<br>98 - Maestría e<br>95 - Maestría e<br>81 - Maestría e<br>85 - Maestría e<br>87 - Maestría e | en Ciencia de lo<br>n Ciencia Polític<br>n Comportamie<br>n Docencia Sup<br>n Ecología y Ge<br>n Educación po | s Datos<br>a<br>nto Organizacional y<br>erior<br>stión Ambiental<br>r el Arte                      | Recursos Humanos                           | S           | ga Leo<br><b>rá aju</b><br>a lecti | ctiva Doc<br><b>istada</b> er<br>va <b>por C</b> o | ente mostrada<br>1 función a la 1<br><b>onsejo Unive</b> | a para el <b>Semest</b><br>matrícula y a la<br><b>rsitario.</b> | re         |
|    | 86 - Maestría e<br>129 - Maestría<br>115 - Maestría<br>88 - Maestría e<br>94 - Maestria e                       | n Ing.Industrial<br>en Ing.Vial con<br>en Ingenieria In<br>n Museología y<br>n Psicología Clír                | con Mención en Plan<br>Mención en Carretera<br>formática<br>Gestión Cultural<br>nica y de la Salud | . y Gestión Empresa<br>as,Puentes y Túnele | arial<br>25 | ras                                | H                                                  | orario                                                   | Docente                                                         |            |

A través de esta opción siguiendo los pasos a continuación podrá hacer efectiva su matrícula para el semestre académico actual.

h) Dentro de la SECCIÓN ACADÉMICO ubicará la opción MATRÍCULA, hacer clic sobre esta opción.

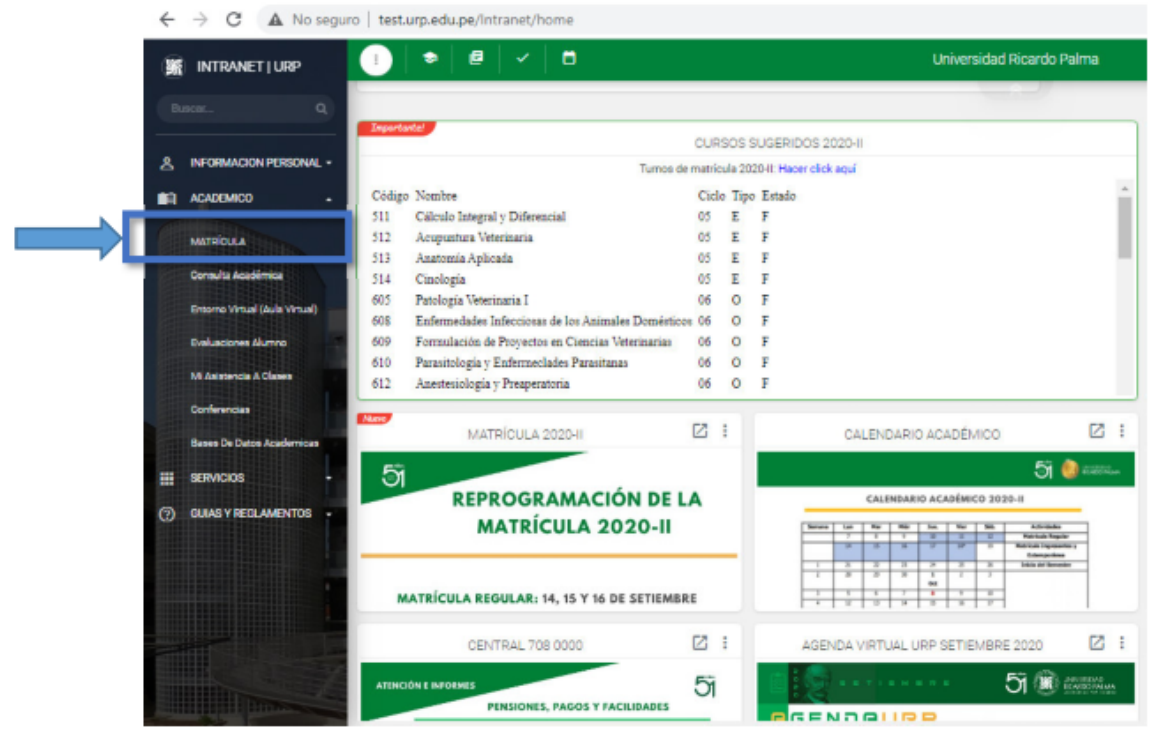

i) Hacer clic sobre botón MATRICULAR

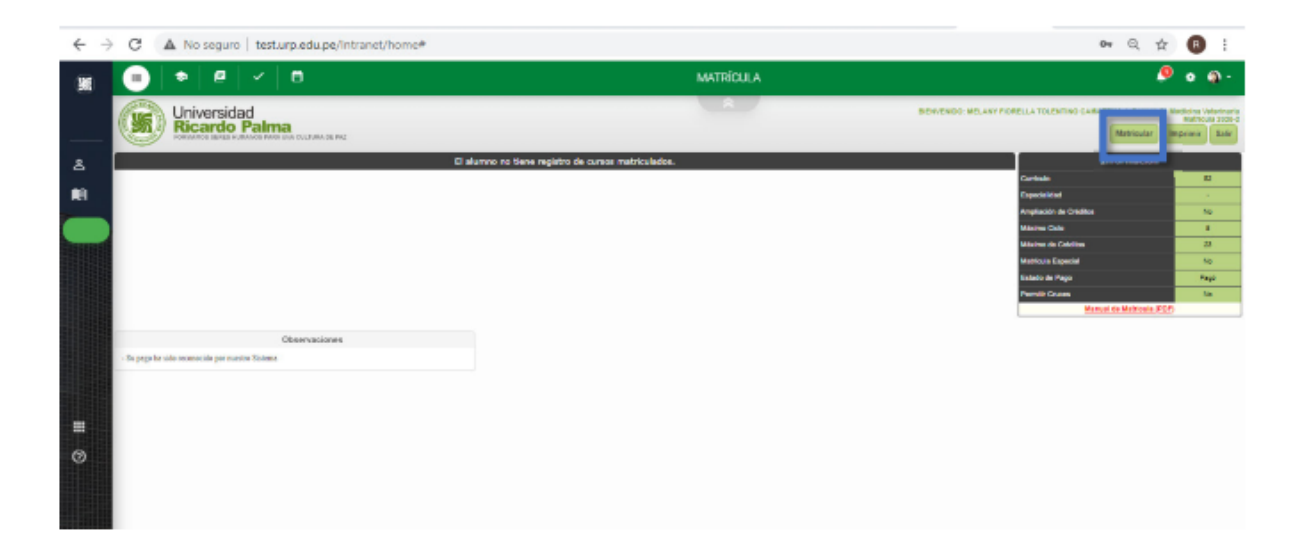

j) A continuación ubicará 4 SECCIONES PRINCIPALES.

| $\leftrightarrow \rightarrow$ | C A No seguro   testa                                  | urpi | SE      | ссіо          | N C           | URSO        | S |                      |       |      |          |       |             |             |             |            |         | 04      | Q. 1            | 2                    | 0              | ł |
|-------------------------------|--------------------------------------------------------|------|---------|---------------|---------------|-------------|---|----------------------|-------|------|----------|-------|-------------|-------------|-------------|------------|---------|---------|-----------------|----------------------|----------------|---|
| ×                             |                                                        | -    | SU      | GER           | DO            | S           |   |                      |       |      | MATRÍCUL |       |             |             |             |            |         |         | .0              | •                    | ۹              | - |
|                               | Universida<br>Ricardo                                  | d    | 1204.04 | UTURN DR. PAL |               |             |   |                      |       |      |          |       | BENVENDO ME | LAWY PIONES | LLA TOLENTI | NO CAM     | ARENA I | Carrena | de Vesti<br>Imp | dina Vir<br>Arbitekt | a 2020<br>Safe | Î |
|                               | Carsos Superidos                                       |      | _       |               |               |             |   | Hunario              | 1.000 | Dama | Danaba   | 1.000 | -           |             |             |            |         |         |                 |                      |                | 1 |
| 8                             | Carlo                                                  | 1    | 1000    | Tipo camo     | Factor        | (Apenerate) |   | 02 00PM              |       |      |          | -     |             | -           |             | -          |         |         |                 |                      |                |   |
| -                             | HV-0000 Erfernwänden infectionen de                    |      |         | Oblastorio    | Factors       | 5           |   | 12:00714             |       |      | -        |       |             |             |             |            |         |         |                 |                      |                |   |
|                               | IN-0608 Parmulación de Proyectos en                    | 2    | 08      | Chigatoria    | Facility      |             |   | 00.00PM              |       |      |          |       |             |             |             |            |         |         |                 |                      |                |   |
|                               | INV-DETO Parastologia y Entermechades                  |      | 08      | Congenurio    | Factors       | 2           |   | 010094               |       |      |          |       |             |             |             | -          |         |         |                 |                      |                |   |
|                               | HV-0112 Anematicipality Presperatoria                  | 3    | - 05    | Obligatorio   | Factors       | 5           |   | -                    |       | -    |          | -     | +           |             | _           |            |         |         |                 |                      |                | 1 |
|                               | IV-0113 Précise Pre-Profesional IP                     | 2    | 08      | Oblgatorie    | Particle      |             |   | 04.00PM<br>05.00PM   |       |      |          |       |             |             | SECO        | <u>^IO</u> | NE      | 101     | RΔI             | RIC                  | <u>b</u>       |   |
|                               | INV-DE14 Manajo da Faura Streatra                      | 2    | 08      | Oblgaturio    | Factors       | 2           |   |                      |       | +    |          | -     | + +         | _           | JLCC        |            |         |         | 101             |                      |                |   |
|                               | HV-816 Principles Désicce de<br>Cardologia Veleninaria | 2    | - 05    | Electivo      | Factors       | 5           |   | 08 00PM              | 1     |      |          |       |             |             |             |            |         |         |                 |                      |                |   |
|                               | IV-617 Demandosia Veterinaria                          | - 2  | 08      | Dette         | Paulicia      |             | * | 08.00554             |       |      |          |       |             | _           |             |            |         |         |                 |                      |                | ٩ |
|                               | Origen                                                 |      |         |               |               |             |   | 07-30 <b>7</b> %     |       |      |          |       |             |             |             |            |         |         |                 |                      |                |   |
|                               |                                                        | ECO  |         |               |               | าร          |   | 00.00PM              |       |      |          |       |             |             |             |            |         |         |                 |                      |                |   |
|                               | 3                                                      | ECC  | .10     |               | OF            | 55          |   | 08-00744<br>08-30794 |       |      |          |       |             |             |             |            |         |         |                 |                      |                |   |
|                               |                                                        |      |         |               |               |             | - | 08-00744<br>10-00744 |       |      |          |       |             |             |             |            |         |         |                 |                      |                | 1 |
|                               |                                                        |      |         |               |               |             |   | 10.00754             |       |      |          |       |             |             |             |            |         |         |                 |                      |                |   |
| 0                             |                                                        |      |         |               |               |             |   | 11 2044              |       |      | 1        |       | 1 1         |             |             | -          |         |         |                 |                      |                |   |
|                               | Carses Hotricalados                                    |      |         |               |               |             |   |                      |       |      |          |       |             | _           |             |            |         |         | _               |                      |                | ÷ |
|                               | Cara                                                   |      | 0       | 941 Calle 1   | Diger Classes | Orașe TIO   | 3 | 0                    |       |      | Heat     | -     |             |             | SEC         | CIC        | ) N (   | CU      | RS(             | DS                   |                |   |
|                               |                                                        |      |         |               |               |             |   |                      |       |      |          |       |             |             | MA          | TRI        | CU      | LAI     | DO              | S                    |                |   |

k) Para el proceso de matrícula deberá realizar los siguientes pasos:

| ← -                   | C   |        | A No seguro   test                                     | urp.edu.p | pe/Int | ranet/hom   | e#       | PASO 1: H    | ACEF                |            | SOBRE   |          |             |         |              |              |           |
|-----------------------|-----|--------|--------------------------------------------------------|-----------|--------|-------------|----------|--------------|---------------------|------------|---------|----------|-------------|---------|--------------|--------------|-----------|
| ×                     |     | 0      | ) 🇢 💷                                                  | ×         | •      |             |          | EL CURSO     |                     |            |         | (CUL     | A           |         |              |              |           |
|                       |     |        | Universida<br>Ricardo                                  | d<br>Palm | a      | TURA DE PAZ |          |              |                     |            |         |          |             | BENVEND | O: MELANY FR | DRELLA TOLEN | NTINO CAN |
|                       | Cu  | 1905 5 | iugeridos                                              |           |        |             |          |              | Horario             |            |         |          |             |         |              |              |           |
| 8                     |     |        | Cano                                                   | Criditor  | Ciclo  | Tipo cumo   | Entado   | ¿Aperturado? | Horas               | Lunes      | Manes M | lercoles | Jueves      | Viernes | Sabado       | Domingo      | _         |
| _                     | H   | V-0605 | Patologia Veterinaria I                                | а         | 05     | Obligatorio | Factible | a _          |                     |            |         |          |             |         |              | _            | -         |
|                       | M   | V-0505 | Enfermedades Infecciosas de<br>los Animales Domésticos | 3         | 05     | Obligatorio | Pactible | 8            | 02:00PM-            | HV-0805[T] |         |          | MV-0805 [P] |         |              |              |           |
|                       | M   | V-0809 | Formulación de Proyectos en<br>Ciencias Veterinarias   | 2         | 08     | Obligatorio | Factble  | N            |                     | UT SEPTI-  |         |          | 08.30PM     |         |              |              | - 1       |
|                       | M   | V-0810 | Parasitologia y Enfermeciades<br>Parasitanas           | +         | 08     | Obligatorio | Factible | PASO 2:      | HACE                | ER CLIC    | SOBRE   | EL       |             |         |              |              |           |
| and the second second | M   | V-0612 | Anestasiología y Presperatoria                         | 3         | 06     | Obligatorio | Factible | CRURON       | / CL 10             | CDUD       | 0       |          |             |         |              |              | -         |
|                       | M   | V-0513 | Práctica Pre-Profesional IP                            | 2         | 05     | Obligatorio | Pactble  | GRUPU        | SUB                 | GRUP       | 0       |          |             |         |              |              |           |
|                       | M   | V-0814 | Manejo de Fauna Silvestre                              | 2         | 08     | Obligatorio | Fectible |              |                     |            |         |          |             |         |              |              | 1         |
|                       | N   | N-616  | Principios Básicos de<br>Cardiología Veterinaria       | 2         | 08     | Electivo    | Fam      |              | 05:00PM             |            |         |          |             |         |              |              |           |
|                       | V   | N-617  | Dematologia Veterinaria                                | 2         | 06     | -           | Factble  | s *          |                     |            |         |          |             |         |              | -            | -         |
|                       | Gri | upos y | Subgrupos                                              | -         |        |             |          |              | 05:00PM-<br>07:00PM |            |         |          |             |         |              |              |           |
|                       |     | Grapos | Tipo 90 Activided                                      | eta ata   | Vern   | satz Capos  | Matric   | ulako        |                     |            |         | _        |             |         |              |              | -         |
|                       |     | 01     | Práctica                                               | 9         | 9      | 30          |          | Matricular   | ALL ADRIE           |            | BACO 2  |          |             | c       | DE           |              |           |
|                       |     |        | Fridda 2                                               | 4         | 4      |             |          | oran coar    |                     |            | PASO 3  | s: HAC   | EK CLI      | C SOF   | SKE          |              | -         |
|                       |     |        |                                                        |           |        |             |          |              | 08.00PM             |            | "Matri  | cular"   |             |         |              |              |           |
|                       |     |        |                                                        |           |        |             |          |              |                     |            |         |          |             |         |              |              | -         |
|                       |     |        |                                                        |           |        |             |          |              | 09.00PM             |            |         |          |             |         |              |              |           |
|                       |     |        |                                                        |           |        |             |          |              | 10:00PM-            |            |         | _        |             |         |              |              |           |

| ②<br>Cursos Hatriculados |                                                                                                    | PASO                                                                         | 4: USANDO EL MOUSE      |
|--------------------------|----------------------------------------------------------------------------------------------------|------------------------------------------------------------------------------|-------------------------|
| Cano                     | Calid Cicle Tige Carne Greps 156 56                                                                                     | DIGITE<br>EN "Ac                                                             | SU CLAVE 2 Y HACER CLIC |
|                          |                                                                                                    |                                                                              |                         |
|                          | 3     7     9     ••••••       8     6     1     •••••••                                                                | Aceptar Cancelar                                                             |                         |
|                          | 0 5 4 Si no recuenda su sea<br>en el siguiente elano<br>Recuerar Segunda<br>o también usted puec<br>(anexos 0353 6 0356 | gunda clave, haz cilok<br>*<br><b>Clave:</b><br>5e sokotar a Help Desk<br>). |                         |

| C | A No segue     | test um edu  | ne/Intranet/home#  |
|---|----------------|--------------|--------------------|
| ~ | ALL IND SECURE | v resumpleud | Der nu aneu nonnen |

| 🔳   🗢   🗉                                                   | ~         |              |             |             |              |    |                     | _                   |        | N          | IATRÍCU         | LA                  | _              |               |           |        |
|-------------------------------------------------------------|-----------|--------------|-------------|-------------|--------------|----|---------------------|---------------------|--------|------------|-----------------|---------------------|----------------|---------------|-----------|--------|
| Universida<br>Ricardo F                                     | d<br>Palm | a<br>UNA CUI | TURA DE PRZ |             |              |    |                     |                     |        |            | Ŷ               |                     | BIENVENI       | DO: MELANY FI | ORELLA TO | LENTIN |
| ursos Superidos                                             |           |              |             |             |              |    | Horario             |                     |        |            |                 |                     |                |               |           |        |
| Case                                                        | Criditor  | Cicle        | Tipe curse  | Entado      | (Aperturado? |    | Horas               | Lunes               | Marteo |            | Mercoles        | Jueves              | Vernes         | Sabado        | Domingo   |        |
| AV-0608 Enfermedades Infecciosas de                         | 3         | 06           | Obligatorio | Factible    | 8            | -  | 11:00AM             |                     |        |            |                 |                     |                |               |           |        |
| N-0609 Formulación de Proyectos en<br>Ciencias Veterinarias | 2         | 06           | Obligatorio | Facible     | s            |    | 11:00AM-            |                     | h      |            |                 | +                   | +              |               |           |        |
| N-0610 Parasitología y Enfermediades<br>Parasitanas         | 4         | 06           | Obligatorio | Factible    | s            |    | 12:00PM             |                     |        | PA         | SO 5 ((         | OPCION              | IAL): E        | IN CASC       | ) DESE    | £Ε     |
| N-0512 Anestesiologia y Presperatoria                       | 3         | 06           | Obligatorio | Factible    | 5            |    | 12:00PH-            |                     | -      | CA         | MOIND           |                     |                |               |           |        |
| 4V-0613 Práctica Pre-Profesional II*                        | 2         | 06           | Obligatorio | Factible    | Si           |    | 01:00P14            |                     |        | CA         | WIDIAI          |                     |                | AGAC          | LICK      |        |
| N-0614 Manejo de Fauna Silvestre                            | 2         | 06           | Obligatorio | Facilite    | s            |    | 01:00PM-            |                     |        | so         |                 |                     |                |               | v         |        |
| N-616 Principios Básicos de<br>Cardiología Veterinaria      | 2         | 06           | Electivo    | Factible    | s            |    | 02:00PM             |                     |        | 30         | DILLIC          |                     | UNNA           | DOK           |           |        |
| NV-617 Dermatologia Veterinaria                             | 2         | 06           | Electivo    | Factble     | 5            |    | 02:00914-           | MV-0605(T)          |        | RE         | TORNE           | E AL PA             | SO 1           |               |           |        |
| W-0710 Patología Clínica Veterinaria                        | 2         | 07           | Oblicatorio | Factible    | 8            | -  | 03.00914            | 01:50PM-<br>03:30PM |        |            |                 |                     |                |               |           |        |
| upos y Subgrupos                                            |           |              |             |             |              | _  | 03.00PM-            |                     |        |            |                 |                     |                |               |           |        |
| Grupes                                                      |           |              |             |             |              |    | 04:00PM             |                     | 1      |            |                 |                     |                |               |           |        |
|                                                             |           |              |             |             |              |    | 04:00PM-<br>05:00PM |                     |        |            |                 |                     |                |               |           |        |
|                                                             |           |              |             |             |              |    |                     |                     | +      |            |                 | +                   | +              | -+-\          |           |        |
|                                                             |           |              |             |             |              |    | 05:00PM-            |                     |        |            |                 |                     |                |               |           |        |
|                                                             |           |              |             |             |              |    | 06:00PM-            |                     |        |            |                 |                     |                |               |           |        |
|                                                             |           |              |             |             |              |    | 07:00PM             |                     |        |            |                 |                     |                |               |           | _      |
|                                                             |           |              |             |             |              |    | 07:00714-           |                     |        |            |                 |                     |                |               |           |        |
|                                                             |           |              |             |             |              |    | 1                   |                     |        |            |                 |                     | ain an         |               |           | I F    |
| rsos Matriculados                                           |           | 0            | M Cida 1    | Tine Curse  | Grane TSG    | so | 1                   |                     |        |            | Horn            | rio                 |                |               |           | ar.    |
| A0505 Patología Veterinaria I                               |           |              | 1 06        | Oblicatorio | 01 Teoría    |    | 0 Lunes             | 01-50PM-03-30P      | M Pala | des Eccav  | d. Cérar August | to / Clencias Biolo | olcas - F-402  |               | 6         |        |
|                                                             |           |              |             |             | Printer      |    | 1 Junior            | 01:50PM-02:30       | PM Pat | acios Econ | vil. Cétar Aunu | sto / Ciencias Riol | opicas - F-LAZ |               | 0         |        |

I) Repetir del paso 1 al paso 5 para cada uno de sus cursos sugeridos.

| ← -          | e c       | A No seguro                                            | test.urp.ed       | du, pe | e/Intran    | et/hom         | C#        |   |              |                 |                       |                     |                          |                 |        |         |      |
|--------------|-----------|--------------------------------------------------------|-------------------|--------|-------------|----------------|-----------|---|--------------|-----------------|-----------------------|---------------------|--------------------------|-----------------|--------|---------|------|
| ×            |           | ) * 8                                                  | $ \mathbf{v} $    | 3      |             |                |           |   |              |                 |                       |                     | MATRICU                  | JLA             |        |         |      |
|              | Carsos S  | iugeridat.                                             |                   |        |             |                |           |   | Horario      |                 |                       |                     |                          |                 |        |         |      |
|              |           | Cano                                                   | Cides C           | 1      | Tipe came   | i anto         | Aperande? |   | Horse .      | 1998            | Nerse                 | Versies             | 0.4948                   | Nerres          | Sebado | Demingo | _    |
|              | Bry Old   | Delementados Infecciente de<br>los Animales Domésticos | 3 0               |        | Oblgaterie  | Taxible        |           |   |              |                 | -                     | -                   | -                        | -               | -      | -       | - *  |
|              | MV-08-0   | Perssiologie y Enfermeciades<br>Perssianes             | 4 0               |        | Obligatorio | Techie         | 8         |   | CLOOP M      |                 |                       |                     |                          |                 |        |         |      |
| 2            | WH-08-2   | Anesesiciopie y Presperatoria                          | 5 8               |        | Obligatorio | Facility       | 5         |   |              |                 | MA-0806(7)            |                     |                          |                 | -      | +       | - 1  |
|              | BIN OF M  | Namije de Taure Silvesee                               | 3 0               |        | Oblganie    | Tankie         |           |   | 02.00PM      | MANDORN [7]     | C2.40PM               |                     | MV-0005 (F)<br>01-50700- |                 |        |         |      |
|              | -         | Principius Bileicus de<br>Cardiningie Venetinarie      | 3 0               |        | Desire      | Peulitie       |           |   |              | 82.00994        | Income in             | 100.0010.00         | 02:3094/                 |                 | -      | +       | - 1  |
|              | 3947      | Demandagie Vinterioaria                                | 3 0               |        | Desire      | Paulite        |           |   | 00.00PM      |                 | 02.40245              | B1.504M             |                          | •               |        |         | 10   |
|              | ane-one   | Paratogia Chrisa Venemaria                             | 3 0               |        | Colystere   | Facility       |           |   |              |                 |                       |                     |                          | -               | +      | -       | -11  |
| The speed of | W4-07-11  | Control de Calidad e Insculded                         | 8 67              |        | Obligatorio | <b>Factore</b> | 9         |   | 05-00PM      |                 |                       | 1                   |                          |                 |        |         |      |
|              | 10.74     | Endops Chinas der Perra y el                           | 3 5               |        | Sector .    | Facility       |           | Ŧ |              |                 | -                     | ·                   |                          |                 | -      | -       | - 11 |
|              | Grapes    | Subgrupos                                              |                   |        |             |                |           | _ | 05-00PM      |                 |                       |                     | 1                        | 1               |        |         |      |
|              | Orapes    |                                                        |                   |        |             |                |           |   |              |                 | -                     | -                   | -                        | -               | -      | -       | - 11 |
|              |           |                                                        |                   |        |             |                |           |   | CT COPPIN    |                 |                       |                     |                          |                 |        |         |      |
|              |           |                                                        |                   |        |             |                |           |   |              |                 | -                     | -                   | -                        | -               | -      | -       | - 11 |
|              |           |                                                        |                   |        |             |                |           |   | 68-50PM      |                 |                       |                     |                          |                 |        |         |      |
|              |           |                                                        |                   |        |             |                |           |   | THE PERSON N |                 |                       | -                   | -                        |                 | -      | -       | - 11 |
|              |           |                                                        |                   |        |             |                |           |   | 00-007-64    |                 |                       |                     |                          |                 | I      |         |      |
|              |           |                                                        |                   |        |             |                |           |   | 00-00704     |                 |                       |                     |                          |                 |        |         |      |
|              |           |                                                        |                   |        |             |                |           |   | 10:06PM      |                 |                       |                     |                          |                 |        |         | -    |
|              |           |                                                        |                   |        |             |                |           |   | 4            |                 |                       |                     |                          |                 |        |         | F.   |
|              | Carpos    | Antriculados<br>Carea                                  |                   | Coist. | Date 1      | ine Care       | Owner 192 |   |              |                 |                       | Henric              |                          |                 |        | 1 mm    |      |
| m            | MV-DADE F | New York Verseland                                     |                   | 2      | 04          | Oblgataria     | 01 Tead   |   | G Lover,     | or approvables  | W Palasian Spare      | Color Augusta       | Clevine Sinte            | press - 17-202  |        | 0       | -    |
| w            |           |                                                        |                   |        |             |                | Paul      |   | 1            | C1.00P10-03.00P | PT Palacius Rigor     | nil, Cése August    | - Censies Buts           | guas - P-LATE   |        |         |      |
|              | Mi-0809-  | Formulación de Proyectos en Clen                       | cies Veterinarias | 2      | 00          | Obligatoria    | Of Team   | • | 0 Marias     | 81.50PM-02.40P  | PM Femándes Tur       | estal Daniel / Cier | icies Biologicas -       | 5-454           |        | 0       |      |
|              |           | And the Rest of Street of Street                       |                   |        |             |                | Price I   |   | · Maran      | 12-4070-04-201  | NJ Fernández Tur      | erre, Deniel / Cier | roles Biologices         | E-211           |        |         |      |
|              | 00.08.01  | Maria Par President IF                                 |                   | - 2    | -           | Cardware       | on Press  |   | a lines      | M CHEORICE      | Contraction and Party | lass carline, lies  | and a Clevelas           | Compress - P-21 |        | 0       |      |

m) Una vez que haya efectuado el proceso de matrícula en la totalidad de los cursos hacer clic sobre "Salir".

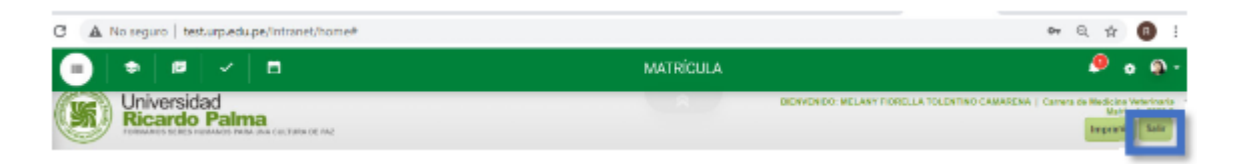

 n) En caso ya no tenga ninguna otra modificación hacer clic sobre el botón "Terminar matrícula", de lo contrario hacer clic sobre "Salir". Recuerde que cuenta con 1 hora para efectuar modificaciones sobre su matrícula.

| a         |      | No                                                |         |            |             |                       |      |           |                          | ~ ~ ~                              | A .                 |
|-----------|------|---------------------------------------------------|---------|------------|-------------|-----------------------|------|-----------|--------------------------|------------------------------------|---------------------|
| G         | -    | No seguro   test.urp.edu.pe/intranet/nome#        |         |            |             |                       |      |           |                          | ण ५ म                              |                     |
| •         |      | ● 8 ~ 8                                           |         |            |             | MATRÍ                 | CULA |           |                          |                                    | • @ -               |
| (Y        |      | Universidad<br>Ricardo Palma                      |         |            |             |                       |      |           | BIENVENDO: MELANY FIOREL | A TOLENTINO CAMARENA J Carroy de N | ledining Veterinari |
| 0         | 9    | PORIMAROS SERES HUMANOS MAN DAN CELTURA DE INIZ   |         |            |             |                       |      |           |                          | Matricular Terminar matricula In   | nprimir Salir       |
|           |      |                                                   | Curso   | a Matricul | ados        |                       |      |           |                          | Información                        |                     |
| Códe      |      | Nombre 6d curso                                   | Orlites | Cole       | Tgo         | Grape                 | 83   | 180       | Estada                   | Curriculo                          | 12                  |
| 608       |      | Peologia Televinaria I                            | 3       | 06         | Chigman     | 61                    | •    | Tearla    | Maninularia              | Expecializat                       |                     |
|           |      |                                                   |         |            |             |                       |      | Pricks    | Meniculatio              | Amphastón de Chidlos               | No                  |
| 809       |      | Formulación de Proyectos en Ciencias Vecerinarias | 2       | 66         | Obligatorio | 01                    | 0    | Teoría    | Matriculado              | Hibdre Cicle                       |                     |
|           |      |                                                   |         |            |             |                       | 1    | President | Matriculado              | htipolimo de Créditos              | 23                  |
| 813       |      | Polosina Por Portesional II                       | 3       | 06         | Oblgenete   | 61                    | 0    | Policies  | Maninulasie              | Mathina Exercise                   | 14e                 |
| Reason    | 1    | Citalius Maticaled                                | lasi 7  |            | 6           | inners Mathiculations | 3    |           | Creditor Permittales 22  | Existe de Para                     | Dank                |
|           |      |                                                   |         |            |             |                       |      |           |                          | Paralle Deces                      | - ngo               |
|           |      |                                                   |         |            |             |                       |      |           |                          | Marca al de Martin de (PC          | 0                   |
|           |      |                                                   |         |            |             |                       |      |           |                          |                                    |                     |
|           | Obse | waciones                                          |         |            |             |                       |      |           |                          |                                    |                     |
|           | have | a concept bills new strategies Without            |         |            |             |                       |      |           |                          |                                    |                     |
| . so belo |      | reconcilion per macato contenta.                  |         |            |             |                       |      |           |                          |                                    |                     |
|           |      |                                                   |         |            |             |                       |      |           |                          |                                    |                     |

Así finaliza el proceso de matrícula para los cursos de posgrado.

#### **IMPORTANTE:**

## **RETIRO DE LAS ASIGNATURAS**

Art. 32°. Los estudiantes podrán solicitar retiro de asignaturas hasta la tercera semana de iniciado el Semestre Académico en las fechas fijadas por la Unidad de Registros y Matrícula de cada Facultad o por la dirección del Programa de Estudios Básicos. Los estudiantes matriculados en una determinada asignatura y que no se hayan retirado del mismo en el plazo señalado, se considerarán matriculados para todos sus efectos.

#### RETIRO DE SEMESTRE HASTA EL 09 DE SEPTIEMBRE DEL 2022

## **RETIRO DEL SEMESTRE ACADÉMICO**

Art. 41° los estudiantes que habiéndose matriculado en el semestre académico abandonen sus estudios sin presentar la solicitud de retiro y figuren en las actas de evaluación final con la mención NSP en todas las asignaturas, o con calificativos desaprobatorios hasta en dos asignaturas, están obligados al pago de dos boletas de pensiones de estudio. Las solicitudes deben presentarse en la Oficina de Economía de la Universidad.

#### Link del formato de solicitud de trámites diversos:

https://www.urp.edu.pe/pdf/id/29774/n/anexo-01-formato-de-solicitud-de-tramites-diver sos-v1-07-04-2021.pdf

#### UNIDAD DE PLANIFICACIÓN

Dr. Luis Alberto Calderon Coello 7080000 Anexo 4314

## UNIDAD DE REGISTROS Y MATRÍCULA

Lucia Marilyn Sanchez Ludeña 7080000 Anexo 4110 urm.posgrado@urp.edu.pe